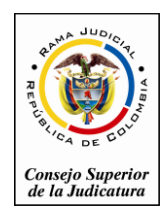

ágina –

#### CONSULTA DE PERSONAS EMPLAZADAS Y REGISTROS NACIONALES EN LÍNEA

#### C.G.P. Arts. 108, 293, 375, 383, 490

#### MANUAL DE USO DE LOS REGISTROS NACIONALES (RN) PARA DESPACHOS JUDICIALES

El Código General del Proceso en los Artículos No. 108, 293, 375, 383 y 490, señala los Registros Nacionales en línea como una herramienta de fácil acceso para su consulta por parte de la ciudadanía que ha sido emplazada en los procesos judiciales; posteriormente, la Sala Administrativa los establece y los reglamenta mediante Acuerdo PSAA14-10118 de Marzo 4 de 2014.

Para dar cumplimiento a lo Normado se publican en el portal de la Rama Judicial los siguientes enlaces:

- 1. Para los servidores judiciales: en el portal web de la Rama Judicial en la sección de servidores judiciales, el enlace: **Registros Nacionales**.
- 2. Para la ciudadanía: en el portal web de la Rama Judicial en la sección de Ciudadano, el enlace: Consulta Personas Emplazadas y Registros Nacionales.

#### Solicitud de acceso al sistema

El servidor judicial que se encargará de realizar el reporte en los RN deberá diligenciar el Formulario RN1, anexo a este manual, para solicitar la activación de su usuario y deberá remitirlo por el medio más expedito, email, a la oficina de informática de la Dirección seccional. Sera responsabilidad del secretario del despacho informar las novedades del personal que estén o hayan estado a cargo del reporte en los Registros Nacionales, siendo este el facultado para firmar el formulario y reportar en las observaciones del formulario la desvinculación de un usuario que antes tenía acceso al sistema.

Cuando la Oficina encargada realiza el registro del usuario, se remitirá un correo electrónico automático informándole al servidor del despacho judicial, su usuario y clave de acceso. Es de aclarar que el sistema solo permite la activación de 1 servidor por despacho judicial.

#### Primer ingreso

Cuando un usuario ingrese por primera vez, el sistema le solicitará cambio de clave y el ingreso de preguntas de seguridad para su recuperación, en ese sentido el sistema, empleará el email reportado y las respuestas secretas.

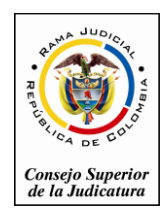

## Registro de procesos y personas emplazadas a los Registros Nacionales

Para el ingreso al sistema, se solicitará el usuario y la clave de acceso, el sistema presenta el formulario en (4) secciones:

- Nuevo proceso: Datos básicos del proceso, providencia que ordenó la inclusión en los Registros Nacionales CGP y fecha de finalización del proceso (si aplica).
- 2. Información del sujetos: Datos del demandante(s), demandado(s) y/o emplazados.
- 3. Información del predio: Datos del predio en caso de ser procedente,
- **4. Archivos adjuntos:** Anexos que considere relevante el despacho: Auto, Edicto, Valla, Sentencia
- 5. Icono de grabar la inclusión en el Registro Nacional C.G.P.

Identificación de las Secciones:

| NUEVO PROCESO               |                        |                      |                                                                      |     |  |  |  |
|-----------------------------|------------------------|----------------------|----------------------------------------------------------------------|-----|--|--|--|
| Departamento                | BOGOTA                 | Ciudad               | BOGOTA, D.C. 11001                                                   |     |  |  |  |
| Corporación                 | 22 - TRIBUNAL SUPERIOR | Especialidad         | 03 - TRIBUNAL SUPERIOR - SALA CIVIL                                  | ]   |  |  |  |
| Distrito\Circuito           | CUNDINAMARCA           | Despacho             | 000 - Tribunal Superior Distrito Judicial De Cundinamarca Sala Civil |     |  |  |  |
| Tipo Proceso                | Seleccione V           | * Clase Proceso      | ×                                                                    | *   |  |  |  |
| SubClase Proceso            | V                      | * Año                | 2015 🗸                                                               | *   |  |  |  |
| Número Radicación           |                        | * Número Consecutivo |                                                                      | *   |  |  |  |
| Providencia                 | Seleccione V           | Tipo Decisión        | ¥                                                                    |     |  |  |  |
| Fecha Providencia           |                        | * Fecha Finalización |                                                                      |     |  |  |  |
| Observación<br>Finalización |                        |                      |                                                                      | < > |  |  |  |
|                             | INFORM                 | CIÓN DEL SUJETO      |                                                                      |     |  |  |  |
| Russer Suieto               |                        |                      |                                                                      |     |  |  |  |
|                             |                        | ,                    |                                                                      |     |  |  |  |
|                             | INFORM/                | ACIÓN DEL PREDIO     |                                                                      |     |  |  |  |
| Buscar Predio               |                        |                      |                                                                      |     |  |  |  |
|                             | ARCHIV                 | O(S) ADJUNTO(S)      |                                                                      |     |  |  |  |
| Adjuntar/Descargar          | Archivos               |                      |                                                                      |     |  |  |  |
| * Campos Obligatorios       |                        |                      | R                                                                    | ×   |  |  |  |

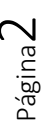

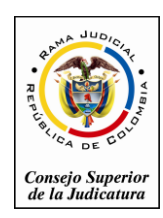

## 1. Sección: Nuevo proceso

Ingresar la información básica del proceso (Número único de radicación, datos de clasificación del proceso, datos de la providencia que ordena la inscripción en los registros nacionales y fecha de finalización del proceso en caso de que aplique)

|                   | NUE                                        | VO F | PROCESO            |                                                                      |          |
|-------------------|--------------------------------------------|------|--------------------|----------------------------------------------------------------------|----------|
| Departamento      | BOGOTA                                     | ]    | Ciudad             | BOGOTA, D.C. 11001                                                   |          |
| Corporación       | 22 - TRIBUNAL SUPERIOR                     | ]    | Especialidad       | 03 - TRIBUNAL SUPERIOR - SALA CIVIL                                  |          |
| Distrito/Circuito | CUNDINAMARCA                               | ]    | Despacho           | 000 - Tribunal Superior Distrito Judicial De Cundinamarca Sala Civil |          |
| Tipo Proceso      | EJECUTIVO                                  | *    | Clase Proceso      | EJECUTIVO                                                            | ∕ *      |
| SubClase Proceso  | Seleccione                                 | *    | Año                | 2012                                                                 | ∕ *      |
| Número Radicación | 2020                                       | *    | Número Consecutivo | 00                                                                   | *        |
| Providencia       | Auto Interiocutorio (Estado)               | ]    | Tipo Decisión      | Decisión 1                                                           | 1        |
| Fecha Providencia | 11/11/2014                                 | *    | Fecha Finalización | 14/11/2013                                                           |          |
|                   | La Observación Que Se Considere Pertinente |      |                    |                                                                      |          |
| Observación       |                                            |      |                    |                                                                      | $\wedge$ |
| Finalización      |                                            |      |                    |                                                                      | $\vee$   |

### Datos para formar el número único de radicación:

- 1. Departamento: Departamento del origen del proceso
- 2. Ciudad: Ciudad del origen del proceso
  - (Se despliegan los primeros 5 dígitos del radicado inicial)
- Corporación: Tipo de Corporación del despacho origen del proceso (Se despliegan los siguientes 2 dígitos del radicado inicial)
  Especialidad: Tipo de espacialidad del despacho origen del proceso
- 4. Especialidad: Tipo de espacialidad del despacho origen del proceso (Se despliegan los siguientes 2 dígitos del radicado inicial)
- 5. Distrito: Distrito al que pertenece el despacho que está radicando el Proceso
- 6. Despacho: Nombre del Despacho Judicial donde se originó el proceso
- 7. Año: 4 dígitos del año de radicación
- 8. Número Consecutivo: 5 dígitos del consecutivo proceso
- 9. Número de ingresos: 2 dígitos finales de la radicación (Ej. 00)

### Datos de la clase del proceso que se está incluyendo en los RN:

- 10. Tipo de Proceso
- 11. Clase de Proceso
- 12. Subclase de proceso

### Datos de la providencia que ordeno la inclusión en los RN:

- 13. Tipo de providencia
- 14. Decisión
- 15. Fecha de providencia

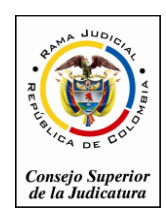

Rama Judicial del Poder Público Consejo Superior de la Judicatura Sala Administrativa Dirección Ejecutiva de Administración Judicial

Fecha de Actualización: Febrero 20 de 2015

### Datos de finalización del proceso:

- 16. Fecha de finalización: Fecha en que el proceso termina, solo se registra cuando esta acción ocurra con el fin de que el emplazado conozca el estado del proceso.
- 17. Observación de finalización: Se ingresa información cuando el despacho lo considere relevante para la finalización.

### Sección: Información del Sujeto

Esta sección permite ingresar los sujetos procesales, asociarlos al proceso y seleccionar los sujetos procesales (demandados) **a emplazar**, es de aclarar que se requiere incluir todos los demandantes y demandados, y de estos últimos seleccionar cuales se requieren emplazar.

- 1. Buscar si el sujeto a vincular se encuentra en la base de datos de Registros Nacionales:
  - a. Ingresar el número de identificación (si no se cuenta con el número de identificación dejar vacío y pasar a la opción b)
  - b. Ingresar los nombres del sujeto o el nombre de la entidad

| INFORMACIÓN DEL SUJETO |               |                          |            |  |  |  |  |  |  |
|------------------------|---------------|--------------------------|------------|--|--|--|--|--|--|
| (a) Burnar Suidh       |               |                          |            |  |  |  |  |  |  |
| Departamento           | Seleccione V  | Ciudad                   | V          |  |  |  |  |  |  |
| Tipo De Identificación | Seleccione V  | Número Identificación    |            |  |  |  |  |  |  |
| Primer Nombre          |               | Segundo Nombre           |            |  |  |  |  |  |  |
| Primer Apellido        |               | Segundo Apellido         |            |  |  |  |  |  |  |
| Razón Social           |               |                          | <br>       |  |  |  |  |  |  |
| Razon oodar            |               |                          | $\bigcirc$ |  |  |  |  |  |  |
|                        | Total Benistr | NOUU<br>S' - Pénings: De |            |  |  |  |  |  |  |
|                        | Total regions | a. ragenda de            |            |  |  |  |  |  |  |
|                        | INFORMA       | CIÓN DEL PREDIO          |            |  |  |  |  |  |  |
| Buscar Predio          |               |                          |            |  |  |  |  |  |  |

c. Clic en el icono Buscar

 d. Si el sistema no encuentra la persona o la entidad se habilitará la opción de añadir (+), presiónelo para crear el nuevo sujeto, de lo contrario pase al (paso No 3) para asociarlo

Notas: Si no se conoce ningún dato de la persona a emplazar, se puede poner en el primer nombre: INDETERMINADOS y clic en el icono de buscar, el sistema mostrará el sujeto procesal que deberá ser asociado al proceso (paso No 3)

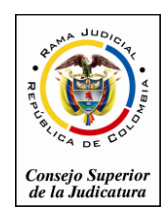

2. Ingresar los datos del sujeto y seleccionar la opción guardar

#### Ingrese los datos del documento de identidad

#### Trate de ubicar la siguiente información

- a. Departamento de donde procede la identificación (si no tiene datos deje "seleccione-")
- b. Ciudad de donde procede la identificación (si no tiene datos deje vacío)
- c. Tipo de identificación: (si no tiene datos deje "-seleccione-")
- d. Número de identificación: (si no tiene datos deje vacío)

| NUEVO SUJETO                                      |              |                             |              |  |  |  |  |  |  |  |
|---------------------------------------------------|--------------|-----------------------------|--------------|--|--|--|--|--|--|--|
| Departamento                                      | Seleccione V | Ciudad                      | ×            |  |  |  |  |  |  |  |
| Tipo De Identificación                            | Seleccione V | Número De<br>Identificación | 12345        |  |  |  |  |  |  |  |
| Primer Nombre                                     |              | Segundo Nombre              |              |  |  |  |  |  |  |  |
| Primer Apellido                                   |              | Segundo Apellido            |              |  |  |  |  |  |  |  |
| Razón Social                                      |              | Dirección                   |              |  |  |  |  |  |  |  |
| Celular                                           |              | Teléfono                    |              |  |  |  |  |  |  |  |
| Correo Electrónico                                |              | Género                      | Seleccione V |  |  |  |  |  |  |  |
| Fecha Nacimiento                                  |              | Nivel De Estudios           | Seleccione V |  |  |  |  |  |  |  |
| Estado Civil                                      | Seleccione V | Fecha Defunción             |              |  |  |  |  |  |  |  |
| Etnia                                             | Seleccione V | Detalle Etnia               | $\diamond$   |  |  |  |  |  |  |  |
| Es Abogado<br>Sufre Algún Tipo De<br>Discapacidad |              |                             |              |  |  |  |  |  |  |  |
|                                                   |              |                             |              |  |  |  |  |  |  |  |

- e. Ingrese el nombre del sujeto separando primer nombre, segundo nombre, primer apellido, segundo apellido; si se trata de una entidad ingrese el nombre completo en el campo Entidad.
- f. Ingrese los datos de ubicación del contacto del sujeto, esta información estará protegida y solo será empleada por los despachos judiciales: celular, teléfono, dirección, email, fecha de nacimiento, genero, nivel de estudios, estado civil, fecha defunción o liquidación de la entidad, etnia, detalle de la etnia, tiene discapacidad y si es abogado. Los datos anteriormente citados con excepción del sexo, no son obligatorios pero apoyaran la gestión estadística de la Rama Judicial y del despacho.
- g. Clic en el botón guardar

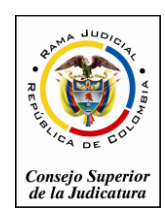

- 3. El sujeto que se ha adicionado aparecerá en la tabla de sujetos del proceso, pero requiere informarle al sistema que tipo de sujeto es y si se requiere el emplazamiento del mismo.
  - a. Seleccione la caja de chequeo (Asociar al proceso)
  - b. Seleccione el tipo de sujeto
  - c. Seleccione si requiere el emplazamiento del sujeto
  - d. clic en la opción guardar la asociación y el emplazamiento

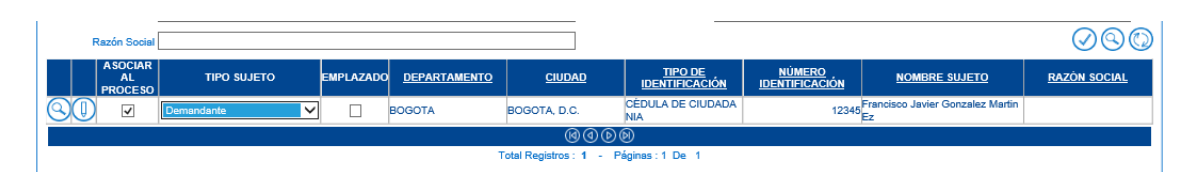

e. Volver al paso 1. Buscar sujetos y continuar ingresando los sujetos procesales, la ventana de sujetos asociados, deberá quedar con al menos un demandante y un demandado, así:

|    | ®                                      |           |                     |               |                               |                                        |                                    |                     |  |  |
|----|----------------------------------------|-----------|---------------------|---------------|-------------------------------|----------------------------------------|------------------------------------|---------------------|--|--|
|    | Total Registros : 0 - Páginas : 0 De 0 |           |                     |               |                               |                                        |                                    |                     |  |  |
|    | <u>TIPO SUJETO</u>                     | EMPLAZADO | <u>DEPARTAMENTO</u> | <u>CIUDAD</u> | <u>TIPO DE IDENTIFICACIÓN</u> | <u>número</u><br>Identificación<br>(⑦) | <u>NOMBRE SUJETO</u>               | <u>RAZÓN SOCIAL</u> |  |  |
| 80 | Demandante                             | NO        | BOGOTA              | BOGOTA, D.C.  | CÉDULA DE CIUDADANIA          | 12345                                  | Francisco Javier Gonzalez Martinez |                     |  |  |
| 80 | Demandado                              | SI        | ANTIOQUIA           | MEDELLIN      | CÉDULA DE CIUDADANIA          | 09123                                  | Maria Jose Marinez Benavides       |                     |  |  |

# Sección: Información del Predio

En caso que se encuentre implicado un predio en el proceso, deberá ingresar la información del predio; es el caso de los procesos de pertenencia.

- 1. Buscar si el predio a vincular se encuentra en la base de datos de Registros Nacionales:
  - a. Ingresar el número de matrícula inmobiliaria
  - b. Ingresar el número predial o cedula catastral
  - c. Ingresar los datos de ubicación del predio
  - d. Indicar si el predio es urbano
  - e. Clic en el icono Buscar

| Buscar Predio          |                        |                              |
|------------------------|------------------------|------------------------------|
| DepartamentoSeleccione | ✔ Ciudad               | V                            |
| Cédula Catastral       | Matricula Inmobiliaria |                              |
| Es Urbano 🗸            |                        | $\bigcirc \bigcirc \bigcirc$ |

f. Si el sistema no encuentra el predio, se habilitará la opción de añadir (+), presiónelo para crear el nuevo predio.

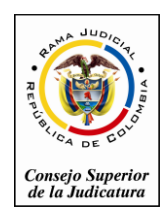

2. Ingrese los datos del predio:

|                        | NU                                    | JΕ/ | VO PREDIO            |                  |
|------------------------|---------------------------------------|-----|----------------------|------------------|
| Es Urbano              | V                                     |     |                      |                  |
| Departamento           | CUNDINAMARCA Y                        | *   | * Ciudad             | CAJICA 25128 💙 * |
| Población              | cajicá 🗸 🗸                            | *   | * Cédula Catastral   | N25128890        |
| Matricula Inmobiliaria | Igec12345                             |     | Dirección            | Calle 3 # 2-56 * |
| Barrio                 | El Poblado                            |     | Area                 | 132 *            |
| Medida                 | METROS CUADRADOS                      | '   | * Nombre Predio      |                  |
| Vereda                 |                                       |     | Corregimiento        |                  |
| Inspección             |                                       |     | Zona Microfocalizada | Seleccione V     |
|                        | Casa De Habitación Para Familia Unica |     |                      | ^                |
| Descripción            |                                       |     |                      | $\checkmark$     |
|                        |                                       |     |                      | 00               |

- a. Ingrese los datos de ubicación del predio, el área y si el predio es rural, preguntará vereda, corregimiento inspección.
- b. Ingrese descripción del predio si lo considera necesario
- c. Ingrese la zona micro focalizada si se trata de un predio inmerso en un proceso de restitución de tierras
- d. Clic en la opción guardar
- 3. Asociar el predio:
- a. Seleccione el predio para asociarlo al proceso
- b. Guardar la asociación del predio

| INFORMACIÓN DEL PREDIO    |              |        |             |                           |                  |  |        |                |  |  |  |
|---------------------------|--------------|--------|-------------|---------------------------|------------------|--|--------|----------------|--|--|--|
| Inserción Satisfactoria   |              |        |             |                           |                  |  |        |                |  |  |  |
|                           |              |        |             |                           |                  |  |        |                |  |  |  |
| Buscar Predio             |              |        |             |                           |                  |  |        |                |  |  |  |
| Departamento              | -Seleccione  |        |             | $\sim$                    | Ciudad           |  |        | $\sim$         |  |  |  |
| Cédula Catastral          |              |        |             | Matricula I               | nmobiliaria      |  |        |                |  |  |  |
| Es Urbano 🗸               | Es Urbano 🖌  |        |             |                           |                  |  |        |                |  |  |  |
| A SOCIAR AL<br>PROCESO    | DEPARTAMENTO | CIUDAD | TIPO PREDIO | MATRICULA<br>INMOBILIARIA | CÉDULA CATASTRAL |  | VEREDA | DIRECCIÓN      |  |  |  |
| S() 🗹 ci                  | UNDINAMARCA  | CAJICA | Urbano      | lgac12345                 | N25126890        |  |        | Calle 3 # 2-56 |  |  |  |
|                           |              |        |             | @@DD                      |                  |  |        |                |  |  |  |
|                           |              |        | Total Reg   | gistros : 1 - Páginas :   | 1 De 1           |  |        |                |  |  |  |
|                           |              |        | A           | RCHIVO(S) ADJUNTO(S       | )                |  |        |                |  |  |  |
| 🕏 Adjuntar/Descargar Arch | hivos        |        |             |                           |                  |  |        |                |  |  |  |
| * Campos Obligatorios     |              |        |             |                           |                  |  |        | H×             |  |  |  |

## Sección: Archivos Adjuntos

Los documentos que se incorporen deben estar en formato PDF, estos documentos pueden ser:

- a. Para todos los registros: El auto que ordena la inclusión en los registros
- b. Para personas emplazadas: El Documento del emplazamiento en el periódico
- c. Para procesos de pertenencia: Inclusión del contenido de la valla o aviso

Notas:

1. En caso que el despacho no tenga escáner puede subir únicamente, el documento electrónico del auto que ordena el emplazamiento en Word guardado como pdf.

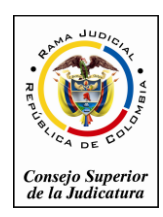

 Recordar que estos documentos serán públicos, cuando una persona involucrada requiera protección, el despacho deberá subirlos editar el auto, de tal forma que se guarde la protección de nombres de las personas que lo requieren.

| ARCHIVO(S) ADJUNTO(S)           |                                                                            |          |                                        |  |  |  |  |  |
|---------------------------------|----------------------------------------------------------------------------|----------|----------------------------------------|--|--|--|--|--|
| (a) Adjuntar/Descarger Archivos |                                                                            |          |                                        |  |  |  |  |  |
| Buscar Archivo                  | C:UsersilyepesgiDocumentsimanualcontracion/MANUAL DE CONTRATACION 2014.pdf | Examinar | ١                                      |  |  |  |  |  |
| * Campos Obligatorios           |                                                                            |          | $\textcircled{\textbf{B}}{\textbf{X}}$ |  |  |  |  |  |

## 4. Guardar el proceso en el Registro Nacional

|                   | ARCHIVO(S) ADJUNTO(S)                                                         |          |   |         |
|-------------------|-------------------------------------------------------------------------------|----------|---|---------|
| Adjuntar/Desc     | ar Archivos                                                                   |          | 1 |         |
| Buscar A          | vo C:UsersilyepesgiDocumentsimanualcontracion/MANUAL DE CONTRATACION 2014.pdf | Examinar |   | Guardar |
| * Campos Obligato | 3                                                                             |          | ) |         |

# CONSULTA DEL CIUDADANO

El acceso para la ciudadanía será por el portal dela Rama Judicial o a través del siguiente acceso: Portal web de la Rama Judicial en la sección de Ciudadano, el enlace: **Consulta Personas Emplazadas y Registros Nacionales**.

El ciudadano puede consultar por:

Datos del ciudadano emplazado, Identificación del bien, Datos del proceso

|                                  |                   | RAMA JUDICIAL DEL PODER PÚBLICO                                     |                             |                    |                                         |  |  |  |  |
|----------------------------------|-------------------|---------------------------------------------------------------------|-----------------------------|--------------------|-----------------------------------------|--|--|--|--|
| Con or car                       | C                 | ONSULTA DE PROCESO                                                  | OS JUDICIALES EN LÍ         | NEA                | Libertad y Orden<br>Republica de Colomb |  |  |  |  |
| CONSULTA DE PROCESOS             |                   |                                                                     |                             | 419587             | × 🕼 419587                              |  |  |  |  |
| Buscar Proceso                   |                   |                                                                     |                             |                    |                                         |  |  |  |  |
| DepartamentoSeleccione           |                   | $\checkmark$                                                        | Ciudad                      |                    | $\checkmark$                            |  |  |  |  |
| CorporaciónSeleccione            |                   | ~                                                                   | Especialidad                |                    | × OO                                    |  |  |  |  |
| Despacho                         |                   | ~                                                                   | Código Proceso              |                    |                                         |  |  |  |  |
| Buscar Ciudadano                 |                   |                                                                     |                             |                    |                                         |  |  |  |  |
| DepartamentoSeleccione           |                   | ~                                                                   | Ciudad                      |                    | $\checkmark$                            |  |  |  |  |
| Tipo DocumentoSeleccione         |                   | ~                                                                   | Número De<br>Identificación |                    |                                         |  |  |  |  |
| Primer Nombre                    |                   | S                                                                   | egundo Nombre               |                    |                                         |  |  |  |  |
| Primer Apellido                  |                   | S                                                                   | egundo Apellido             |                    |                                         |  |  |  |  |
| Razón Social                     |                   |                                                                     |                             |                    |                                         |  |  |  |  |
| Buscar Predio                    |                   |                                                                     |                             |                    |                                         |  |  |  |  |
| CODIGO PROCESO DEI               | PARTAMENTO CIUDAD | DESPACHO                                                            | TIPO DOCUMENTO              | NÚMERO DE NOMBRE(S | I Y APELLIDO<br>(S) RAZON SOCIAL        |  |  |  |  |
| () 11001220300020120123400BOGOT/ | A BOGOTA, D.C.    | Tribunal Superior Distrito J<br>Dicial De Cundinamarca S<br>A Civil | al CÉDULA DE CIUDADANIA     | 09123 Es           | larinez Benavid                         |  |  |  |  |
|                                  |                   | @ @                                                                 | ©                           |                    |                                         |  |  |  |  |

Página **8** 

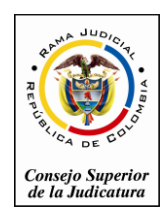

- ----

Fecha de Actualización: Febrero 20 de 2015

......

## Cuando se selecciona el proceso, se despliega la siguiente información:

| CONSULTA DE PROCESOS          |                        |                         |                              |                            |                            |                 |                          |                |                |                      |
|-------------------------------|------------------------|-------------------------|------------------------------|----------------------------|----------------------------|-----------------|--------------------------|----------------|----------------|----------------------|
| Código Proceso                | 110012203000201201     | 123400                  |                              |                            |                            | Tipo Proceso    | LIQUIDACIÓN              |                |                |                      |
| Clase Proceso                 | SUCESION               |                         |                              |                            | Sub                        | clase Proceso   | N/A                      |                |                |                      |
| Despacho                      |                        |                         |                              |                            |                            |                 |                          |                |                |                      |
| Departamento                  | BOGOTA                 |                         |                              |                            |                            | Ciudad          | BOGOTA, D.C. 11001       |                |                |                      |
| Corporación                   | TRIBUNAL SUPERIO       | R                       |                              |                            |                            | Especialidad    | TRIBUNAL SUPERIOR -      | SALA CIVIL     |                |                      |
| Distrito\Circuito             | CUNDINAMARCA           |                         |                              |                            | Núm                        | ero Despacho    | 000                      |                |                |                      |
| Despacho                      | Tribunal Superior Dist | rito Judicial De Cundin | amarca Sala Civil            |                            |                            | Dirección       |                          |                |                |                      |
| Teléfono                      |                        |                         |                              |                            |                            | Celular         |                          |                |                |                      |
| Correo Electrónico            | 1                      |                         |                              |                            | Fed                        | a Publicación   | 14/02/2015 1:05:54 P. M. |                |                |                      |
| Externo                       |                        |                         |                              |                            |                            | [               | 15/00/2015 12:00:00 h h  |                |                |                      |
| Fecha Providencia             | 09/09/2014 12:00:007   | 4. M.                   |                              |                            | Fech                       | a Finalización  | 15/08/2015 12:00:00 A. N | 1.             |                |                      |
| Tipo Decisión                 | Decisión 1             |                         |                              |                            |                            |                 |                          |                |                |                      |
| Observaciones<br>Finalización |                        |                         |                              |                            |                            |                 |                          |                |                | $\sim$               |
| Ciudadano(S)                  |                        |                         |                              |                            |                            |                 |                          |                |                |                      |
| TIPO SUJETO                   | D ES EMPLAZADO         | DEPARTAMENTO            | CIUDAD                       | <u>TIPO</u><br>DOCUMENTO   | NÚMERO DE<br>IDENTIFICACIÓ | N               | NOMBRE(S) Y APELLI       | DO(S)          | <u>razón s</u> | OCIAL                |
| Demandante                    | мо                     | BOGOTA                  | BOGOTA, D.C.                 | CÉDULA DE CIUDA<br>DANIA   | 123                        | 45 Francisco Ja | vier Gonzalez Martinez   |                |                |                      |
| Demandado                     | SI                     | ANTIOQUIA               | MEDELLIN                     | CÉDULA DE CIUDA<br>DANIA   | 091                        | 23 Maria Jose N | farinez Benavides        |                |                |                      |
| Predio(S)                     |                        |                         |                              |                            |                            |                 |                          |                |                |                      |
| DEPARTAME                     | NTO CIUDAD             | TIPO PREI               | DIO <u>MATRI</u><br>INMOBILI | <u>CULA</u> CÉ<br>ARIA CAT | ASTRAL                     | MBRE PREDI      | D VEREDA                 | DIRECCIÓN      | <u>ÀREA</u>    | MEDIDA               |
|                               | A CAJICA               | Urbano                  |                              | lgac12345                  | N25126890                  |                 |                          | Calle 3 # 2-56 | 132.00         | METROS CUADRA<br>DOS |
| Archivos Adjuntos             |                        |                         |                              |                            |                            |                 |                          |                |                |                      |
|                               |                        |                         |                              |                            |                            |                 |                          |                |                | $\mathbf{x}$         |

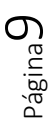

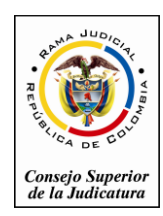

Rama Judicial del Poder Público Consejo Superior de la Judicatura Sala Administrativa Dirección Ejecutiva de Administración Judicial

Fecha de Actualización: Febrero 20 de 2015

Página10

## ANEXO No 1

## RN1- SOLICITUD DE USUARIO – SERVIDOR JUDICIAL

### PARA INSCRIBIR EN LOS REGISTROS NACIONALES

| Usuario de Red o   | Fecha de Solicitud: |
|--------------------|---------------------|
| de Dominio:        |                     |
| Primer Nombre:     | Segundo Nombre:     |
| Primer Apellido:   | Segundo Apellido:   |
| Número de          | Ciudad de           |
| documento:         | expedición:         |
| Cargo:             | Email del servidor  |
| -                  | judicial:           |
| Nombre del         |                     |
| Despacho Judicial: |                     |
| Dirección del      |                     |
| juzgado :          |                     |
| Email del juzgado: |                     |
| Teléfono del       |                     |
| juzgado:           |                     |
| Nombre y Firma del |                     |
| Funcionario que    |                     |
| autoriza:          |                     |
|                    |                     |

Remitir el formato a las oficinas de sistemas de la Dirección Seccional de Administración judicial vía email.